## COMMENT ENCAISSER QUAND MA CAISSE OU MON TPE GÉNÈRE UN QR CODE DE PAIEMENT (MA CAISSE N'EST PAS ÉQUIPÉE D'UNE DOUCHETTE)

**Je vends en proximité** Le mode de paiement Chèque-Vacances Connect est intégré dans mon système d'encaissement.

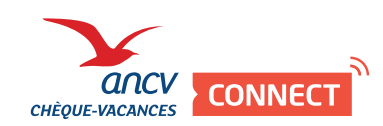

## Exemples de situation

Dans mon restaurant, mon TPE affiche un QR Code de paiement. Au musée, ma caisse génère un ticket de caisse avec un QR Code de paiement.

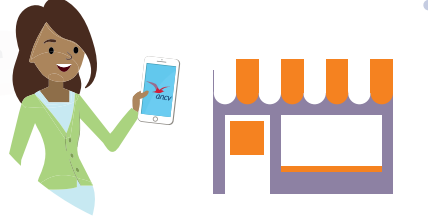

Votre client souhaite régler en CHÈQUE-VACANCES CONNECT

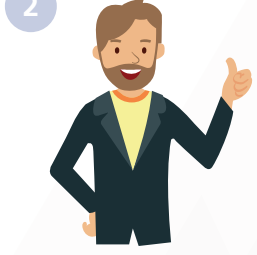

Dans votre système de paiement, sélectionnez «Chèque-Vacances Connect», indiquez le montant à régler (>20€). Demandez à votre client de vous présenter ses identifiants dans son App.

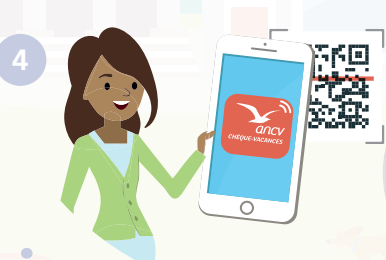

Attention, il peut modifier le montant demandé. Dans ce cas, n'oubliez pas de lui faire compléter le paiement par tout autre moyen que vous acceptez.

À l'aide de son App Chèque-Vacances, votre client scanne votre QR Code et procède au paiement. Présentez le QR Code de paiement sur votre écran ou sur un ticket de caisse à votre client et demandez à votre client de le scanner avec son App Chèque-Vacances.

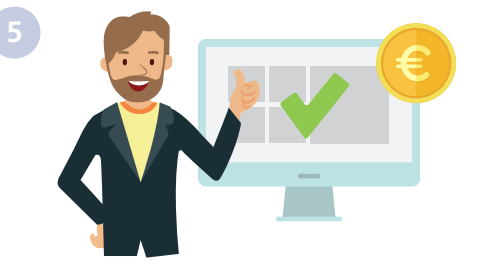

C'est fait ! Dans votre espace dédié, vous retrouvez le détail du paiement. 5 jours ouvrés après, la transaction est remboursée directement sur votre compte bancaire.

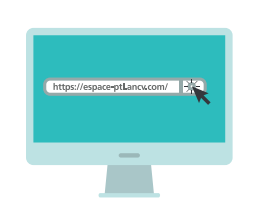

Rendez-vous sur mon espace dedié https://espace-ptl.ancv.com

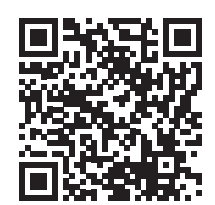

En savoir plus en vidéo